## Setup Particle Photon on Windows 10

## **Initial Setup:**

- 1. Download and install Particle CLI: <u>https://binaries.particle.io/cli/installer/windows/ParticleCLISetup.exe</u>
- 2. Open PowerShell using the "Run as administrator" option. Note: If PowerShell is not install, you can try using Command Prompt, but this has only been tested on PowerShell.
- 3. Enter the following command:
  - particle setup
- 4. Login or create a Particle account if you do not already have one. This is so you can register the Photon to your account later.
- 5. When asked to scan Wi-Fi for nearby Photons, choose no. Note: do not close this window yet you will need to come back to it.
- 6. Plug your Photon into a USB port on your computer.
- 7. Open Device Manager (devmgmt.msc) and make sure the Photon is listed under Ports (COM & LPT).
  - a. If it is not listed (or if there are errors/warnings) uninstall and reinstall Particle CLI.
- 8. Put your Photon in setup mode (hold the setup button down until the LED is flashing blue).
- 9. Enter the following command, taking note of the device ID:
  - particle identify
- 10. Enter the following command:
  - particle serial wifi
- 11. Complete the Wi-Fi setup for the appropriate network (if on campus, use CMU) and wait for the Photon to restart.
- 12. Once the Photon is connected to Wi-Fi, enter the following command using the device ID (from step 9) to claim the device and add it to your account:

particle device add <device ID>

13. Congratulations -- Initial setup should be complete!

## **OPTIONAL – Rename your Photon:**

- 14. Ensure the Photon is connected (light should be slowly pulsing cyan)
- 15. Enter the following command to ensure the Photon is connected: particle list
- 16. If the device is listed, enter the following command to rename: particle device rename <device id> <new name>

See the next page for a screenshot of all commands.

|    | 🔀 Administrator: Windows PowerShell                                                                                                    | -       |         | ×        |
|----|----------------------------------------------------------------------------------------------------|---------|---------|----------|
| 3  | PS C:\> particle setup                                                                                                    |         |         | ^        |
|    |                                                                                                    |         |         |          |
|    | <pre>&gt; Setup is easy! Let's get started &gt; Hello Stranger! This seems to be your first time here. What would you</pre>                                                | like t  | o do? L | 0        |
| 4  | <pre>&gt; Let's get you logged in! &gt; Please enter your email address mslauson@cmu.edu &gt; Please enter your password [hidden] &gt; Successfully completed login!</pre> |         |         |          |
|    | PROTIP: Hold the MODE/SETUP button on your device until it blinks blue<br>PROTIP: Please make sure you are connected to the internet.                                      |         |         |          |
| 5  | > No devices detected via USB.<br>> Would you like to scan for nearby Photons in Wi-Fi setup mode? No<br>> Goodbye!<br>PS C:\> particle identify                           |         |         |          |
| _  | Your device id is 1a003a000c47343438323536                                                                                                    |         |         |          |
| 10 | Your system firmware version is 0.5.3                                                                                                    |         |         |          |
|    | ? Should I scan for nearby Wi-Fi networks? Yes                                                                                                    |         |         |          |
|    | Select the Wi-Fi network with which you wish to connect your device: F                                                                                                    |         |         |          |
|    | Attempting to configure wi-Fi on COM3<br>? Security Type WPA2                                                                                                    |         |         |          |
|    | <pre>? Wi-Fi Password</pre>                                                                                                    |         |         |          |
| 12 | Done! Your device should now restart.                                                                                                    |         |         |          |
|    | Claiming device 1a003a000c47343438323536                                                                                                    |         |         |          |
| 1  | Successfully claimed device 1a003a000c47343438323536                                                                                                    |         |         |          |
|    | PS C:\> particle list<br>Photon39 [1a003a000c47343438323536] (Product 5419) is online                                                                                      |         |         |          |
|    | Functions:                                                                                                    |         |         |          |
|    | <pre>int digitalread(String args) int digitalwrite(String args)</pre>                                                                                                    |         |         |          |
|    | int analogread(String args)                                                                                                    |         |         |          |
| 16 | int analogwrite(String args)                                                                                                    |         |         |          |
|    | Renaming device 1a003a000c47343438323536                                                                                                    | yrime   |         |          |
|    | Successfully renamed device 1a003a000c47343438323536 to: PeanutbutterJel                                                                                                   | lyTime. |         |          |
|    |                                                                                                    |         |         | <b>~</b> |